#### Prologue

### VOCALOID と Cubase で音楽の一貫制作が可能になった

VOCALOID Editor for Cubase の登場で、VOCALOID と Cubase が完全に統合された。これにより DAW と VOCALOID 間を何度も往復して作業する必要がなくなるのと同時に質の高い音楽制作が実現できるようになった。また Windows だけでなく、ついに Mac でも利用できるようになったのだ。

#### 特徴1 Cubase の一機能として VOCALOID エディターが利用できる

VOCALOID Editor for Cubase をインストールすると、Cubase の MIDI エディターのひとつとして VOCALOID エ ディターが開くようになる。これによって従来の VOCALID3 Editor を使うことなしに Cubase 上で VOCALOID の利 用が可能になる。

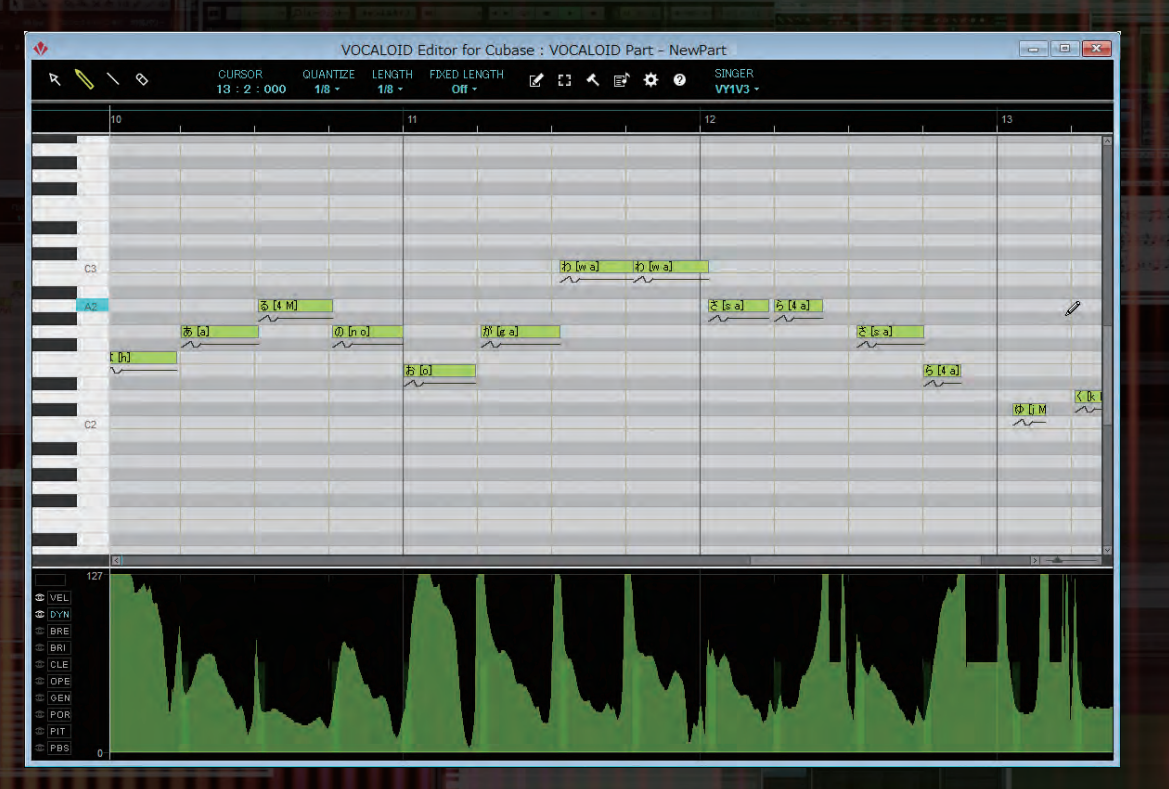

#### 特徴2 豊富な歌声ライブラリとの互換性を実現

これまで数多く登場してきた VOCALOID3 の歌声ライブラリ、そして VOCALOID2 の歌声ライブラリも含め、すべて VOCALOID Editor for Cubase で利用することができる。さらに VSQ ファイル、VSQX ファイルも読み込んで利用 することができる。

※ただし、Mac の場合、VOCALOID2 の歌声ライブラリには非対応

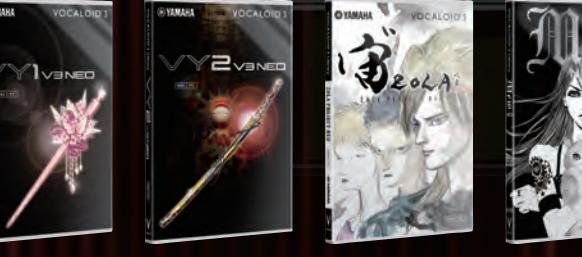

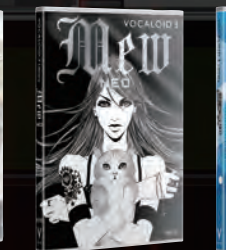

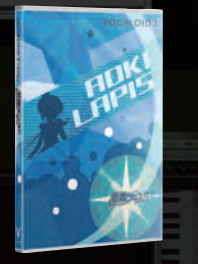

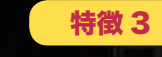

#### VOCALOID のデータを Cubase の MIDI エディターでも編集可能

Cubase が持っているキーエディター、スコアエディター、リストエディターなどの MIDI エディターで VOCALOID の データをエディットすることができる。この際、すべてがシームレスにつながっているので、どのエディターを使っても

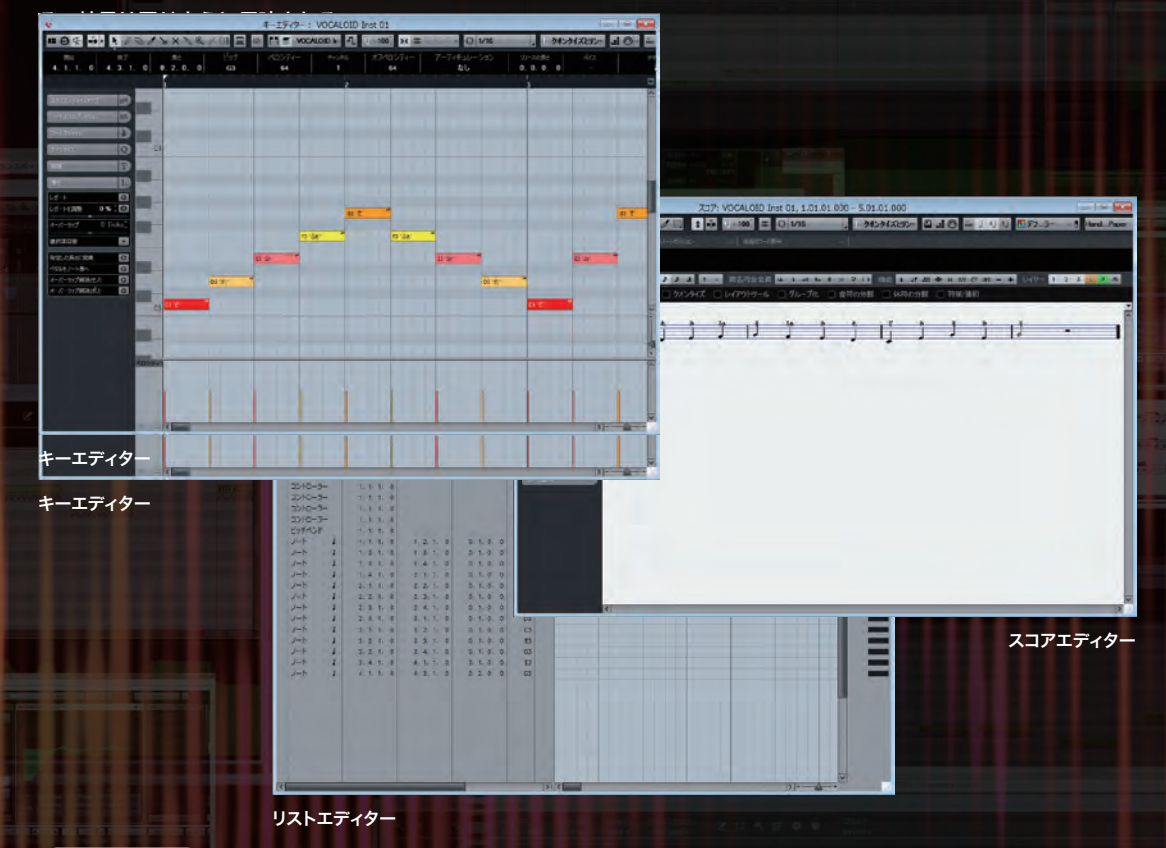

#### 特徴 4 Windows でも Mac でも同じように利用できる

従来 Windows のみの対応だった VOCALOID が VOCALOID Editor for Cubase を利用することで Mac でも利用す ることが可能になり、Windows、Mac でまったく同じ音楽制作環境が利用できるようになった。

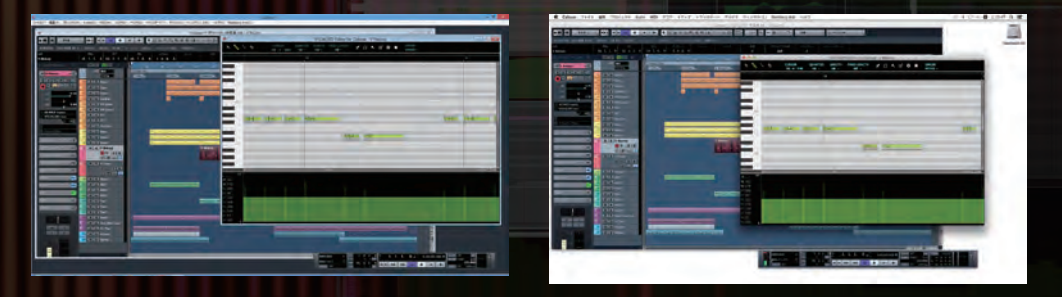

#### 特徴 5 Job プラグインによる機能拡張も可能

VOCALOID3 Editor にも搭載されていた機能拡張方式である Job プラグインを VOCALOID Editor for Cubase で も利用できる。基本的にはスクリプトを実行するという方式であるため、同じプラグインを Windows でも Mac でもそ のまま利用することができる。

※ VocaListener は Windows のみのサポートとなっている

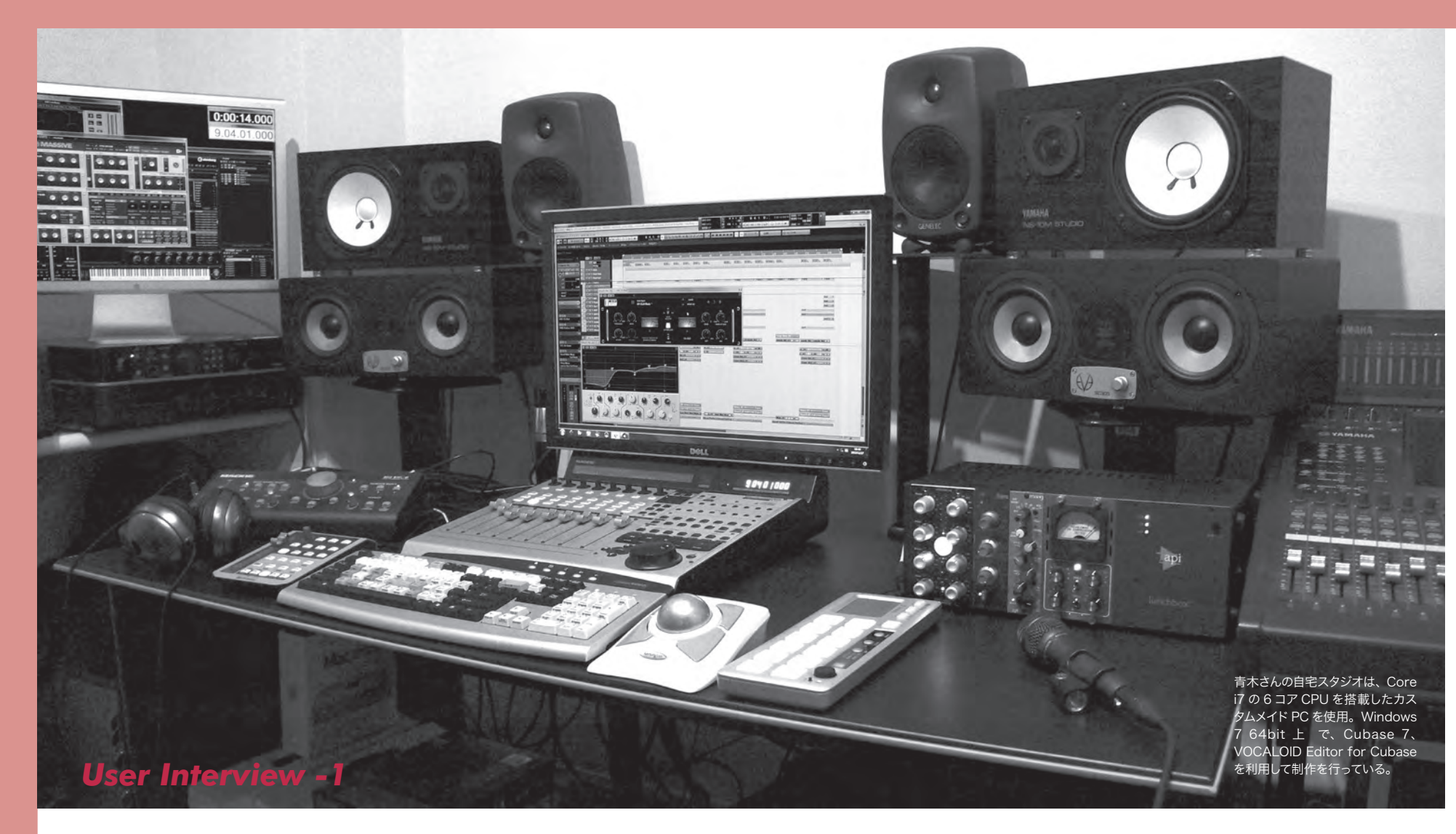

DTM マガジンの YAMAHA MusicOnLine などでもお馴染みの、青木繁男さん。さまざまなイベ ントでも Cubase を華麗に操作しているのを見かけるが、その青木さんも VOCALOID によって 音楽作りの方法が大きく変わったという。実際、どんな使い方をしているのか伺ってみた。

## VOCALOID Editor for Cubase によって 音楽制作の発想方法が変わった

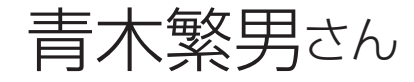

アーティストへの楽曲提供、イベントや 番組のテーマソング制作、プロデュー サーとして活動。最先端のDAWシステ ムを駆使したサウンドは楽曲制作だけに とどまらず、ミックスダウン、マスタリン グにも新しいアイディアを盛り込み、様々 な方面から注目を浴びている。マニピュ レーターとして Sonar Pocket、寺島 拓篤、麻生夏子などに参加。 **青木**:作曲やアレンジがメインですが、最近は単 に曲を作るだけでなく、レコーディング、ミキシ ングまですべてやるのが当たり前になってきてい ます。大規模なプロジェクトの場合、エンジニア にお願いしますが、多くの楽曲はトラックダウン まで含めて自分ひとりで行っていますね。仕事内 容的には半分が歌モノ、半分が BGM や SE といっ たものです。

── VOCALOID を使うようになったのはいつご ろからですか? **青木**: VOCALOID の存在自体は、2003 年の楽 器祭でデモしているのを見て知りました。また 2007 年に初音ミクが出たときには、コミケでデ モもしたこともあるので、いろいろ使ってはいま したが、自分の作曲やアレンジの仕事で使うとい うことはありませんでした。というのも、当時、 コンペに VOCALOID の楽曲を出しても、異色す ぎて受け入れられなかったからです。私の仕事は、 やはりコンペに参加し、ここで採用されてからが スタート。仮歌として、VOCALOID を利用する のは手だと思っていたのですが、機械っぽい歌だ から、と外されてしまったのでは、意味がないで すからね。

調教することで、ちゃんと歌わせることができ

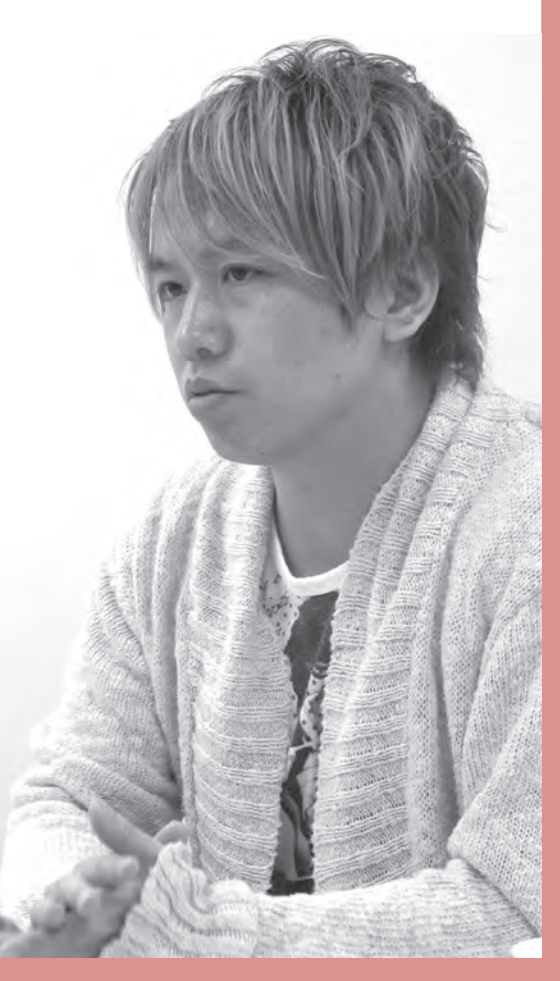

#### VST プラグイン・エフェクトの設定

音楽制作に欠かせない要素のひとつがエフェクト(エフェクター)だ。エフェクトとは一言でいえば音声を加工 して出力する装置のことで、非常に多くの種類が存在している。ギターやベースといった楽器を弾く人なら、ディ ストーションやコンプレッサ、コーラスやディレイ……といったエフェクトを使った経験があるだろう。

エフェクトは音を派手に加工することはもちろん、音質調整、音圧の調整などにも利用するため曲作りには欠か せない。VOCALOID3 Editor にもエフェクト機能はあるが、Cubase はそれとは比較にならないほど豊富な機能 が搭載されている。

なお、Cubase のラインナップによって付属しているエフェクトに違いがある。上位版になるほど数が多く、また高機能なエフェクトがバンドルされているのだ。また Cubase のエフェクトは **VST プラグイン**という業界標準の規格に対応しているので、自分で必要なエフェクトを自由に追加できるのも特徴だ。

エフェクトの活用方法については Chapter 09 でも詳しく触れるので、ここでは使い方の基本を軽く説明するこ とにしよう。Cubase では各トラックをクリックして選択すると、左側に表示されるインスペクターで、そのトラッ クにエフェクトをセットできる。この方法を**インサーションエフェクト**と呼び、インサートスロットから Cubase で使えるエフェクト一覧を表示させ、選んでセットできるのだ(画像 18 ~ 19)。

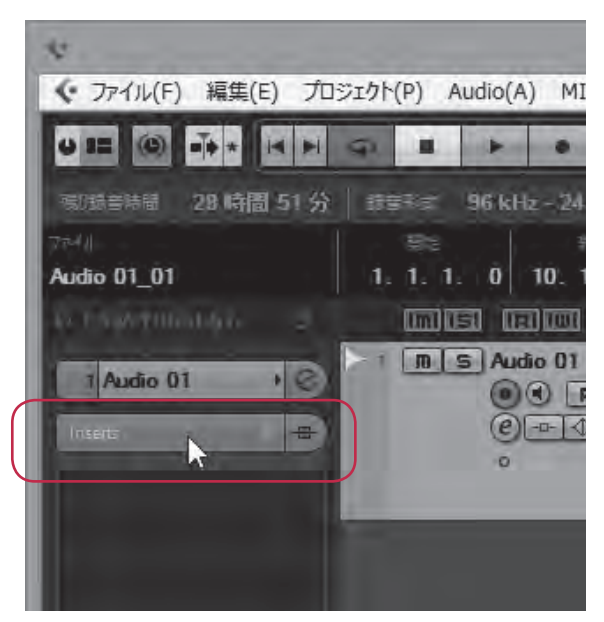

画像18 トラックリストでエフェクトをかけたいトラックを選択して 「Inserts」スロットを開く

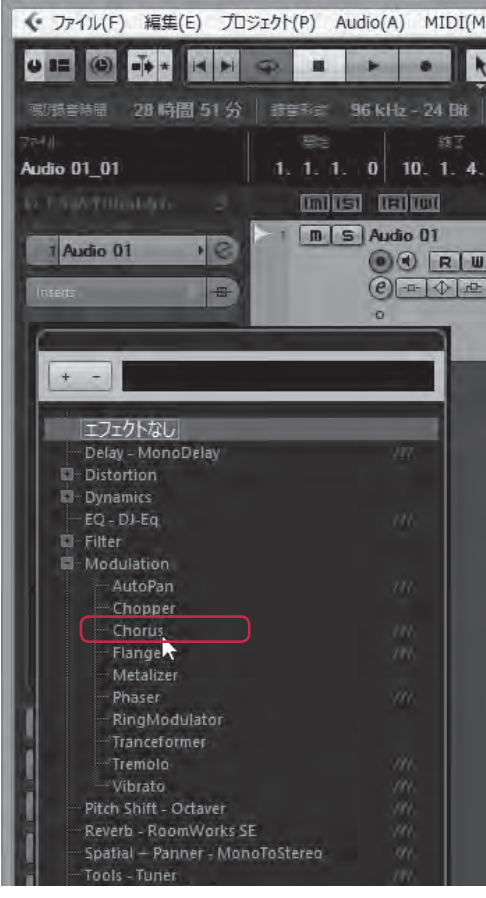

画像19 空のスロットをクリックして、使いたいエフェクトを選ぶ

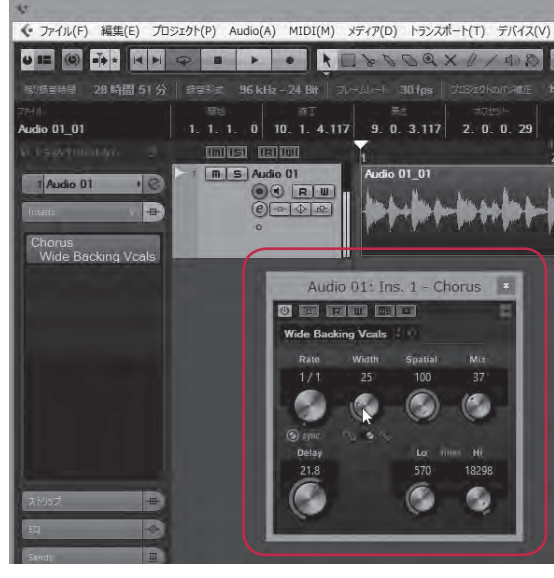

画像20 各エフェクトには設定ウィンドウが用意され、パラメータ調整 が可能

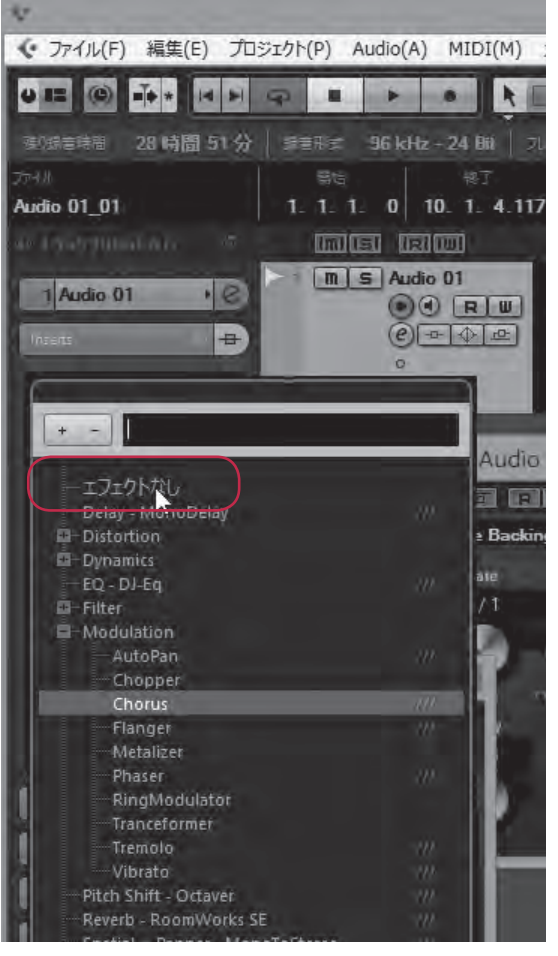

画像22 リストから「エフェクトなし」を選ぶとスロットを空にできる

プロジェクトを再生してみると、ただ録った だけのオーディオイベントに比べ、音が変わっ ていることがわかるだろう(画像 20)。

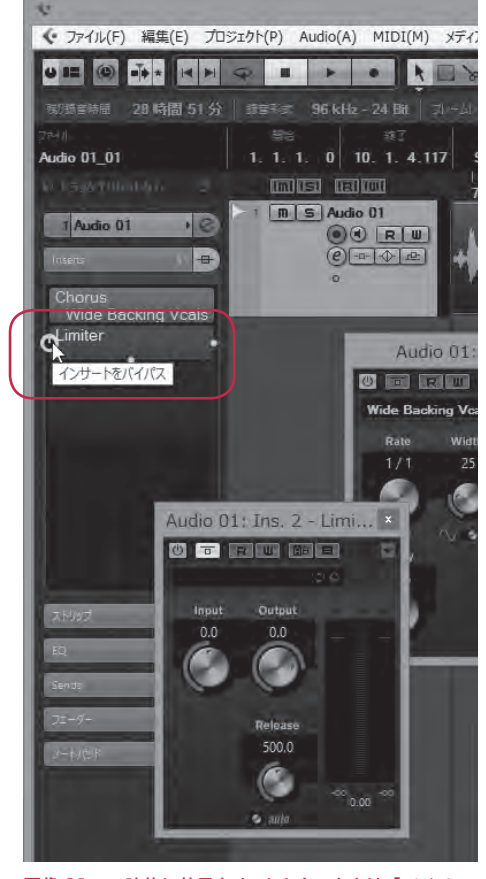

画像 21 一時的に効果をオフにしたいときは「バイパス」 をクリック

なおエフェクトは用意されたスロットの数だ け同時に複数セットすることが可能。一時的に 効果をオフにしたいときは、左側の「バイパス」 をクリックしてやればよい(画像 21)。 使ってみてイメージと違うから止めたいとい う時は、各スロット右側の「インサートを選択」 をクリックして「エフェクトなし」を選べば削 除できる(画像 22)。  $\mathbf{a}$ 

c

04

オフィシャルガイドブック ボーカロイド 🕫 Cubase 公式 完全マスター

# Chapter O6

VOCALOID の表現力を向上させよう

VOCALOID は音符と歌詞を入力することで歌声を合成するシステム。より自然 な歌声で歌わせるには、人の歌い方の特徴を理解した上でちょっとした工夫をす ると結果は大きく違ってくる。ここでは、コントロールパラメータをいじること なく、歌詞の入力や音符の入力の工夫でできるテクニックについて紹介していく。 パラメータ操作が終わったら再びプロジェクトを再生してみよう。曲の進行に合わせて先ほど操作したパラメー タが変化することがわかるだろう。たとえば複数のトラックのボリュームを変えたいときは、何度かこの手順を繰 り返して記録すればよい。

なおオートメーションの記録が終わったら再び「W」ボタンをクリックして消灯させると、それ以降のオートメーションの記録ができない状態となる。誤って上書きなどしないように、普段は消灯させておくとよいだろう。ただし隣の「R」ボタンを消灯させてしまうと、再生時にオートメーションが無効となってしまうので注意が必要だ(画像 22)。

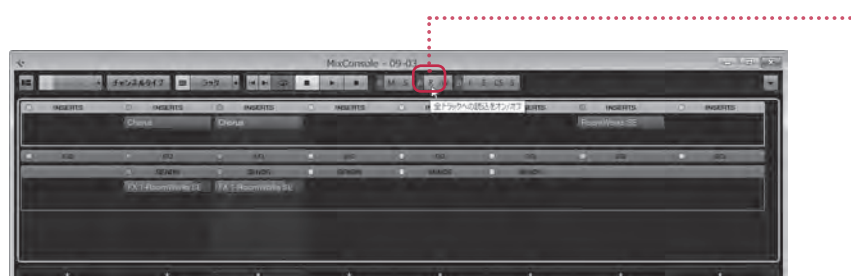

画像 22 「R」を点灯させることで、記録済みのオートメーションが反映される

一部のオートメーションデータのみを上書きしたいときは、各トラックに用意されている「W」ボタンを使ってもよい(画像23)。

Chorus: Ins. 1 - Chorus

オートメーション書込

Spatial

100

Lo Illiér Hi

40

18298

N. 6 N

Wide Backing

Rate

1/1

(a) sync

Delay

21.8

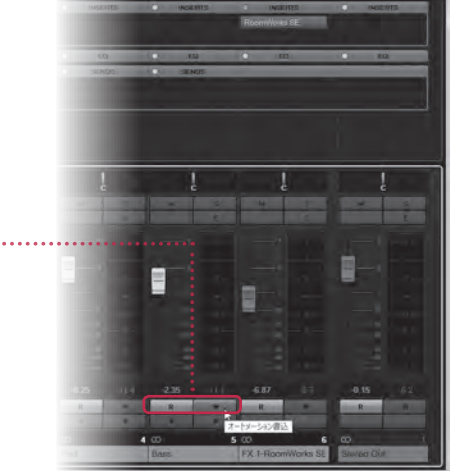

画像 23 一部のトラックだけでオートメーションを 記録可能な状態にすることも可能

オートメーションで動かせるのはボリュームやパンだけではない。各エフェクトや EQ のパラメータを動かすことも可能だ(画像 24)。

この操作により、曲の展開に合わせて大胆にサウンド を変えることが可能となる。

画像 24 エフェクトや EQ も オートメーションで動かせる 記録したオートメーションは再び再生しながら操作するこ とで上書き記録して編集できるが、画面上でオートメーション カーブを確認しながら編集することも可能だ(画像 25)。 ッールバーの「オブジェクトの選択」や「鉛筆」、「直線」 ツー ルを使い、オートメーションデータを自由に書き込めるので、 リアルタイムレコーディングと使い分けるとよいだろう(画像 26)。

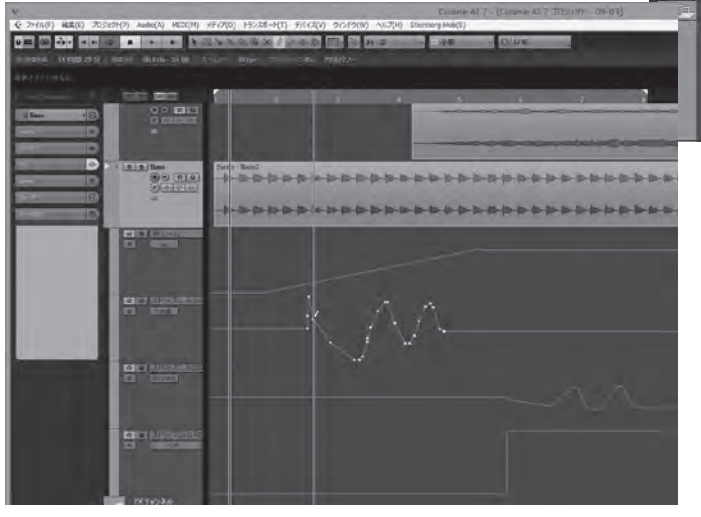

| 1 - | Bass<br>Bass<br>Bass | 100-(htti-(htti-(htti |
|-----|----------------------------------------------------------------------------------------------------|-----------------------|
| 11  | トラックを追加                                                                                                    |                       |
| L   | トラック上のすべてのイベントを選択<br>トラックを複製                                                                                                    |                       |
| n   | 選択トラックを削除                                                                                                    | Shift+Del             |
|     | トラック コントロールの設定                                                                                                    |                       |
|     | トラック画像を非表示                                                                                                    |                       |
|     | オートメーションを表示                                                                                                    |                       |
|     | 使用中のオートメーションを表示(選択トラック)                                                                                                    | N                     |
| ć   | 使用中のオートメーションをすべて表示                                                                                                    | 45                    |
|     | オートメーションを隠す(全トラック)                                                                                                    |                       |
|     | 録音ファイル用フォルダーの設定                                                                                                    |                       |
|     | 録音フォルダーをリセット                                                                                                    |                       |
|     | オートフェード設定                                                                                                    |                       |
|     | トラックプリセットの読み込み                                                                                                    |                       |
|     | トラックプリカットを保存                                                                                                    |                       |

画像 25 トラックリスト上を右クリックして 「使用中のオートメーションを表示」を選ぶ

画像 26 各種ツールを使って オートメーションカーブを書き込 み編集できる

Z

11

#### マスタートラックでのマスタリング処理

ミキシングが終わったらプロジェクトを保存すれば完成……と考えてしまいがちだが、再生して聴いてみると微 妙な物足りなさを感じるかもしれない。その代表的な例が、音量を上げてみてもなんだか音に迫力を感じられない、 ということだ。

これはマスタリングという作業を行っていないことが原因だ。マスタリングとは音質を微調整するとともに、音

圧を調整する工程のことで、曲作り における最終工程といえる。市販 CD などではこの作業を行うためのマス タリングエンジニアという専門職が 活躍するほど重要かつ難しい作業な のだが、本格的 DAW である Cubase では、ラインナップによりその内容 に差はあるものの、このマスタリン グも行えるようになっている。

マスタリングは基本的に、全トラッ クを最終的にまとめる、いわゆるマ スターアウトトラックで行うものだ (画像 27)。

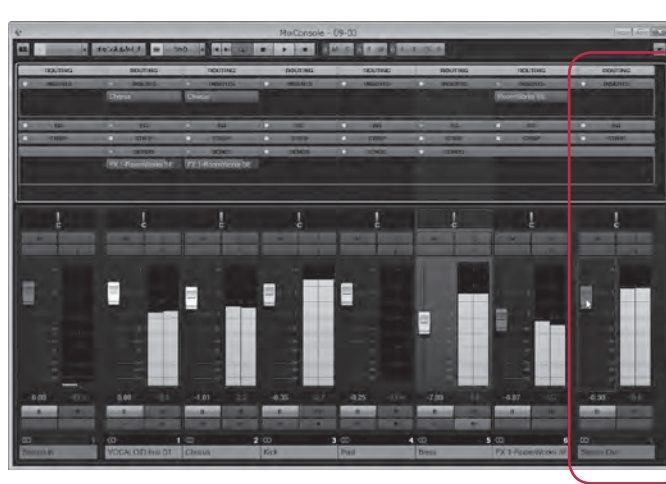

画像 27 マスターアウトトラックは MixConsole の右端に配置されている